## 日期显示样式

设置年月日的顺序和时间显示格式(24小时/12小时)。

1 碰触 ,显示菜单。

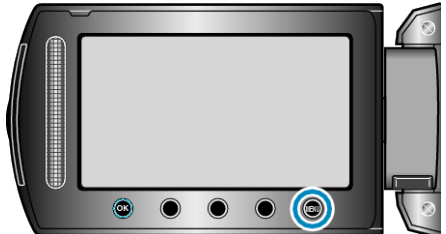

2选择"显示设置"并碰触 🕫。

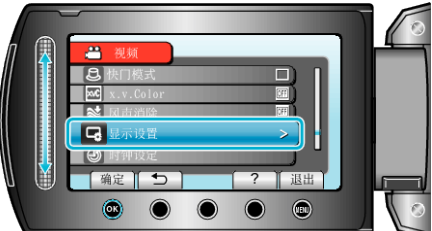

3 选择"日期显示样式"并碰触 🔍。

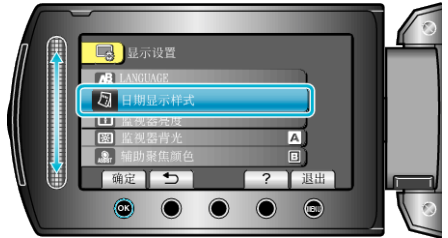

4 设置日期和时间显示的方式。

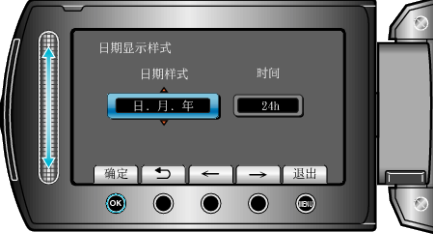

- 日期显示可设置成如下任何格式: "月.日.年"、"年.月.日"、"日.月. 年"。
- 时间显示可设置成如下任何格式:"12h"和"24h"。
- 碰触操作键"←"/"→",移动光标。
- 完成设定后,碰触 ☞。